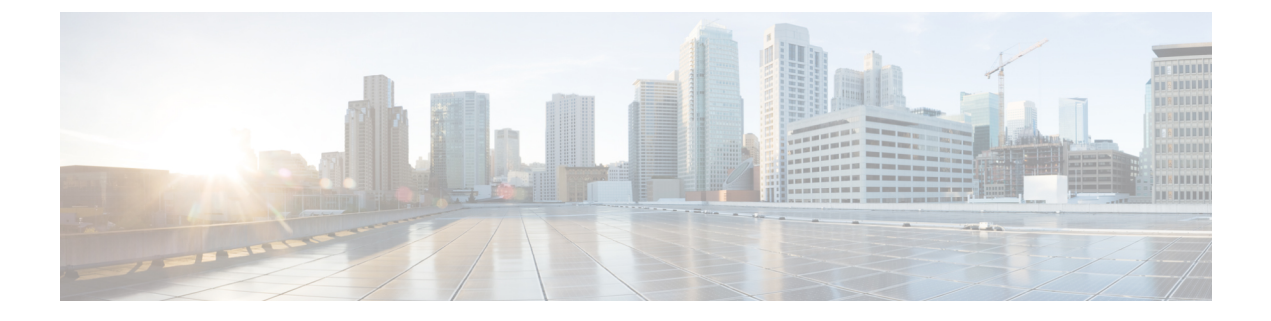

# **Configure Controllers**

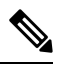

Note

This software release has reached end-of-life status. For more information, see the End-of-Life and End-of-Sale Notices.

This chapter describes how to configure OTS and OTS OCH controllers.

- Controllers, on page 1
- Configure OTS Controller, on page 1
- Display Parameters of OTS Controllers, on page 4
- Span Loss Calculation, on page 6
- Display Span Loss Calculation, on page 7
- Dual IP Address, on page 8
- Configure OTS OCH Controller, on page 8
- Display Parameters of OTS OCH Controllers, on page 9

## Controllers

Controllers are represented in the Rack/Slot/Instance/Port format; for example, 0/1/0/1.

| Rack     | 0                                                 |
|----------|---------------------------------------------------|
| Slot     | 1 to 3. Slots for pluggable optical modules.      |
| Instance | 0                                                 |
| Port     | Depends on the specific pluggable optical module. |

# **Configure OTS Controller**

The Optical Transport Section (OTS) controller holds all the optical parameters for the OTS optical interfaces. The optical interface has different capabilities depending on its hardware components such as photodiode, VOA, amplifier, and OCM. Hence, the parameters enabled or disabled on the OTS controller depend on the actual hardware capability on the specific optical interface. Each parameter might refer to RX or TX section. For example, if a photodiode is present, the OTS controller can read the total optical power. When the controller is created, each hardware capability is enabled or disabled.

You can configure parameters such as low power threshold, VOA attenuation setpoint, amplifier gain range, amplifier tilt, and amplifier gain set point for the OTS controller. The description on OTS interfaces cannot be added as they are on the optical amplifier module. To configure the OTS controller, use the following commands.

#### configure

controller controllertype Rack/Slot/Instance/Port

rx enable

rx-low-threshold value

tx enable

tx-low-threshold value

rx-voa-attenuation value

tx-voa-attenuation value

ampli-control-mode {automatic | manual}

ampli-gain-range {normal | extended}

ampli-gain value

ampli-tilt value

ampli-channel-power value

channel-power-max-delta value

osri {on | off}

safety-control-mode {auto | disabled}

commit

end

#### Example

The following is a sample in which the amplifier gain range is set to extended and amplifier gain set point is set to 29.0 dB.

```
configure
    controller ots 0/3/0/0
    ampli-gain-range extended
    ampli-gain 290
    commit
end
```

The following is a sample in which the safety control mode of the pre-amplifier is set to auto.

```
configure
   controller ots 0/3/0/0
   safety-control-mode auto
   commit
end
```

I

The following is a sample in which the safety control mode of the booster amplifier is set to disabled.

```
configure
   controller ots 0/3/0/1
   safety-control-mode disabled
   commit
end
```

### **OTS Controller Configuration Parameters**

### Table 1: OTS Controller Configuration Parameters

| Parameter                       | Description                           | Hardware<br>Capability | Range                   | Default   | Notes                                                                                                    |
|---------------------------------|---------------------------------------|------------------------|-------------------------|-----------|----------------------------------------------------------------------------------------------------|
| rx-low-threshold (0.1<br>dBm)   | Low<br>receive<br>power<br>threshold  | Photodiode             | -400 to +300            | -40.0     |                                                                                                    |
| tx-low-threshold (0.1<br>dBm)   | Low<br>transmit<br>power<br>threshold | Photodiode             | -400 to +300            | -20.0     |                                                                                                    |
| rx-voa-attenuation (0.1<br>dBm) | RX VOA<br>attenuation<br>set point    | VOA                    | 0 to 200                | 0.0       |                                                                                                    |
| tx-voa-attenuation (0.1<br>dBm) | TX VOA<br>attenuation<br>set point    | VOA                    | 0 to 200                | 0.0       |                                                                                                    |
| ampli-control-mode              | Amplifier<br>control<br>mode          | Amplifier              | automatic and<br>manual | automatic | The Automatic value is<br>compatible only when the<br>grid is specified through<br>the hw-module<br>configuration. |
| ampli-gain-range                | Amplifier<br>gain range               | Amplifier              | normal and<br>extended  | normal    | The amplifier gain range<br>is configurable only when<br>the controller is in<br>shutdown state.                   |
| ampli-gain (0.1 dBm)            | Amplifier<br>gain set<br>point        | Amplifier              | 0 to 500                | 0.0       | The actual range of<br>amplifier gain set point<br>depends on amplifier gain<br>range.                             |
| ampli-tilt (0.1 dBm)            | Amplifier<br>tilt                     | Amplifier              | -50 to +50              | 0.0       |                                                                                                    |

| Parameter                            | Description                                                         | Hardware<br>Capability | Range                | Default | Notes                                                                                                    |
|--------------------------------------|---------------------------------------------------------------------|------------------------|----------------------|---------|----------------------------------------------------------------------------------------------------|
| channel-power-max-delta<br>(0.1 dBm) | Maximum<br>difference<br>among all<br>measured<br>channel<br>powers | Amplifier              | 0 to 200             | 3.0     |                                                                                                    |
| ampli-channel-power<br>(0.1 dBm)     | Amplifier<br>per<br>channel<br>power set<br>point                   | Amplifier              | -400 to +300         | 0.0     |                                                                                                    |
| osri                                 | Optical<br>safety<br>remote<br>interlock                            | Amplifier              | on and off           | off     | When osri is on, the laser<br>is off and vice versa.                                                       |
| safety-control-mode                  | Safety<br>control<br>mode                                           | Amplifier              | auto and<br>disabled | auto    | If the safety control mode<br>is disabled, the amplifier<br>optical power is less than<br>20dB for safety. |

# **Display Parameters of OTS Controllers**

Use this procedure to display the parameters of OTS controllers.

show controllers controllertype Rack/Slot/Instance/Port [summary]

- The **show controllers** command displays all the configuration parameters, PM thresholds and alarms when keywords are not provided.
- The **show controllers** command displays the rx/tx power value and minimal information to understand port status when **summary** keyword is provided.
- A \* wild card can be used to display all the controllers associated with a slot. For example, **show** controllers ots 0/1/0/\* summary

### Example

RP/0/RP0/CPU0:ios#show controllers ots 0/3/0/1

```
Wed Aug 23 09:08:27.962 UTC
Controller State: Up
Transport Admin State: In Service
Port Type: Line
Laser State: Off
```

L

Optics Status:: Alarm Status: \_\_\_\_\_ Detected Alarms: RX-LOC Alarm Statistics: -----LOW-RX-PWR = 0LOW-TX-PWR = 0RX-LOS-P = 0RX-LOC = 1AMPLI-GAIN-DEG-LOW = 0AMPLI-GAIN-DEG-HIGH = 0 AUTO-LASER-SHUT = 0AUTO-POW-RED = 89AUTO-AMPLI-CTRL-DISABLED = 0 AUTO-AMPLI-CFG-MISMATCH = 0 SWITCH-TO-PROTECT = 0AUTO-AMPLI-CTRL-RUNNING = 0 Parameter Statistics: \_\_\_\_\_ TX Power = -40.00 dBm RX Power = -40.00 dBm Ampli Gain = -1.00 dB Ampli Tilt = 0.00 Total TX Power = -40.00 dBm Total RX Power = -40.00 dBm Configured Parameters: -----Rx Low Threshold = -25.0 dBm Tx Low Threshold = -20.0 dBm Ampli Gain = 1.00 dB Ampli Tilt = 0.00 Ampli Channel power = 0.00 dBm Channel Power Max Delta = 3.00 dBm Ampli Control mode = Manual Ampli Gain Range = Normal Ampli Safety Control mode = auto Osri = OFF

#### Example

RP/0/RP0/CPU0:ios#show controllers ots 0/1/0/1

Controller State: Down Transport Admin State: In Service Port Type: Line Laser State: Apr Optics Status::

Alarm Status:

Detected Alarms: AUTO-POW-RED Alarm Statistics: \_\_\_\_\_ LOW-RX-PWR = 0LOW-TX-PWR = 0RX-LOS-P = 0RX-LOC = 1AMPLI-GAIN-DEG-LOW = 0AMPLI-GAIN-DEG-HIGH = 0 AUTO-LASER-SHUT = 0AUTO-POW-RED = 1AUTO-AMPLI-CTRL-DISABLED = 0 AUTO-AMPLI-CFG-MISMATCH = 0SWITCH-TO-PROTECT = 0AUTO-AMPLI-CTRL-RUNNING = 0 Parameter Statistics: \_\_\_\_\_ TX Power = -40.00 dBm RX Power = -11.90 dBm Ampli Gain = -1.00 dB Ampli Tilt = -90.00Total TX Power = 7.99 dBm Total RX Power = -11.90 dBm Ampli Gain Range = Normal Ampli Safety Control mode = disabled Osri = OFF TX Enable = Enabled RX Enable = Enabled RX Span Loss = N/A TX Span Loss = N/A Rx Low Threshold Current = -25.0 dBm Back Reflection = -6.40 dBm Configured Parameters: Rx Low Threshold = -25.0 dBm Tx Low Threshold = -20.0 dBm Ampli Gain = 12.00 dB Ampli Tilt = 0.00 Ampli Channel power = 0.00 dBm Channel Power Max Delta = 3.00 dBm Ampli Channel Psd = 31.250 nW/MHz Rx Low Threshold Psd = 0.099 nW/MHz Ampli Control mode = Manual Ampli Safety Control mode = disabled Osri = OFF TX Enable = Enabled RX Enable = Enabled

The **Back Reflection** parameter in 0.1 dBm is raised only on port 1. This parameter is raised on the line TX port of the booster amplifier.

## **Span Loss Calculation**

The Span Loss Calculation is an automatic calculation of span losses between NCS 1001 systems. This feature applies to each topology such as protected or non-protected, linear with or without ILA nodes in the middle.

The Span Loss Calculation is a software functionality available for OTS controller and it can be statically enabled or disabled through hw-module configuration. Span Loss calculation is made using the TX and RX total power on EDFA ports.

For this feature 2 new parameters are managed in the show controller ots command for EDFA cards:

- RX Span Loss
- TX Span Loss

The Span Loss Calculation runs automatically every 5 minutes when there is a configuration change. In the order of priority, the possible configurations are:

- Remote node.
- OSC through OSPF.

#### Limitation

• Span Loss calculation is done by considering the total power of the transmission end and receiver end on the EDFA ports. If the PSM card is connected to the span (for example, in case of Path Protection Topology), the span boundaries are assumed to be the closer EDFA ports.

## **Display Span Loss Calculation**

Once the feature is enabled and after the first span loss calculation, the loss calculated (for both IPv4 and IPv6) can be retrieved using the show controller ots command. In the output RX Span Loss and TX Span Loss are added. RX Span Loss and TX Span Loss are obtained as a result of difference between **TX Total Power** and **RX Total Power** read on the edge of the span.

In case of a TERM node, the command is applied to LINE port. For example, in case of EDFA in slot 1, the span loss calculated are shown in the output of the following command:

```
#show controllers ots 0/1/0/1
...
...
RX Span Loss = 15.20 dB
TX Span Loss = 14.80 dB
...
...
```

In case of an ILA node, the command is applied to LINE port (controller ots 0/slot/0/1) to obtain RX Span Loss of related span, and to COM port (controllers ots 0/slot/0/0) to obtain TX Span Loss of related span.

For example, in case of an EDFA of ILA site equipped in slot 3:

```
show controllers ots 0/3/0/1

...

RX Span Loss = 12.40 dB

show controllers ots 0/3/0/0

...

TX Span Loss = 11.90 dB
```

# **Dual IP Address**

Dual independent XR interfaces allows you to connect the two ethernet interfaces to two different switches of different subnet and also of the same subnet. From release 6.5.1, there are different ports from the ethernet switch MGMT RJ45, and Optical SFP MGMT to the CPU.

The two different Management Ethernet interfaces in to XR are:

- MgmtEth 0/RP0/CPU0/0 (already existing) representing the RJ45 port.
- MgmtEth 0/RP0/CPU0/1 (new one) representing the SFP port.

iPXE is not supported at power-on over the new optical interface.

Upgrades from previous releases using only SFP loses MGMT connectivity. In this case, you must configure through Console port.

Before using the two different interfaces, you must upgrade the BIOS and reload the 0/RP0 location.

The following example shows the output of the show running-config command:

#### Example

```
RP/0/RP0/CPU0:MYST-144#show running-config
interface MgmtEth0/RP0/CPU0/0
ipv4 address xxx.xxx.xxx yyy.yyy.yyy
1
interface MgmtEth0/RP0/CPU0/1
 ipv6 address xxxx:xxxx:xxxx:xxxx:xxx/yy
ipv6 enable
interface MgmtEth0/RP0/OSC1/0
shutdown
1
interface MgmtEth0/RP0/OSC2/0
shutdown
!
interface MgmtEth0/RP0/OSC3/0
shutdown
!
```

## Configure OTS OCH Controller

The Optical Transport Section OCH (OTS OCH) controller represents the OCM device available on the OTS optical interface. This controller is created to have channel granularity over the OTS interface. The OTS OCH controller contains the wavelength information. The controller number starts from 1 and matches with the ITU channel identifier.

Several OTS OCH controllers are created for each OTS Controller depending on the grid configuration (ITU 100GHz or 50GHz Grid). 48 OTS OCH controllers are created for a 100GHz grid and 96 OTS OCH controllers are created for a 50GHz grid.

You can configure the parameters such as RX low power threshold and TX low power threshold for the OTS OCH controller. To configure the OTS OCH controller, use the following commands.

### configure

**controller** *controllertype Rack/Slot/Instance/Port* 

rx-low-threshold value

tx-low-threshold value

commit

end

#### Example

```
configure
    controller ots-och 0/1/0/0
    rx-low-threshold -30
    tx-low-threshold -35
    commit
end
```

#### **OTS OCH Controller Configuration Parameters**

**Table 2: OTS OCH Controller Configuration Parameters** 

| Parameter                     | Description                     | Hardware Capability | Range        | Default |
|-------------------------------|---------------------------------|---------------------|--------------|---------|
| rx-low-threshold<br>(0.1 dBm) | Low receive power<br>threshold  | OCM                 | -500 to +300 | -25.0   |
| tx-low-threshold<br>(0.1 dBm) | Low transmit power<br>threshold | OCM                 | -500 to +300 | -25.0   |

# **Display Parameters of OTS OCH Controllers**

Use this procedure to display the parameters of OTS OCH controllers.

show controllers controllertype Rack/Slot/Instance/Port/Channel-number [summary]

- The **show controllers** command displays all the configuration parameters, PM thresholds and alarms when keywords are not provided.
- The **show controllers** command displays the rx/tx power value and wavelength when **summary** keyword is provided.
- A \* wild card can be used to display all the OTS OCH controllers associated with a OTS controller. For example, show controllers ots-och 0/1/0/\* summary

### Example

RP/0/RP0/CPU0:ios#show controllers ots-och 0/3/0/1/1

```
Fri Feb 24 13:20:18.456 CET
Controller State: Up
Transport Admin State: Maintenance
```

Port Type: Line Laser State: On Optics Status:: Alarm Status: \_\_\_\_\_ Detected Alarms: LOW-RX-PWR Alarm Statistics: \_\_\_\_\_ LOW-RX-PWR = 219LOW-TX-PWR = 5RX-LOS-P = 0RX-LOC = 0AMPLI-GAIN-DEG-LOW = 0AMPLI-GAIN-DEG-HIGH = 0 AUTO-LASER-SHUT = 0AUTO-POW-RED = 0AUTO-AMPLI-CTRL-DISABLED = 0 AUTO-AMPLI-CFG-MISMATCH = 0 SWITCH-TO-PROTECT = 0Parameter Statistics: ------TX Power = 4.10 dBm RX Power = -30.70 dBm Configured Parameters: \_\_\_\_\_ Rx Low Threshold = -25.0 dBm

Tx Low Threshold = -25.0 dBm